## Step by Step Guide

|                                                                                                    | n the followin                                                                                                    | g link:                                                                                                    |                                |
|----------------------------------------------------------------------------------------------------|----------------------------------------------------------------------------------------------------|----------------------------------------------------------------------------------------------------|--------------------------------|
| ns://                                                                                              | pod-database.o                                                                                                    | ra/db3/login/                                                                                                    | Step 1: The link will          |
|                                                                                                    |                                                                                                    | <u>g, ass, rogm</u>                                                                                                    |                                |
|                                                                                                    |                                                                                                    |                                                                                                    |                                |
|                                                                                                    |                                                                                                    |                                                                                                    |                                |
|                                                                                                    |                                                                                                    |                                                                                                    |                                |
|                                                                                                    |                                                                                                    |                                                                                                    |                                |
|                                                                                                    |                                                                                                    | Username                                                                                                    |                                |
|                                                                                                    |                                                                                                    | Password                                                                                                    |                                |
|                                                                                                    |                                                                                                    | LOGIN<br>Forgotten Password What is P00?                                                                                                    |                                |
|                                                                                                    |                                                                                                    | click here to read our privacy policy                                                                                                    |                                |
|                                                                                                    |                                                                                                    |                                                                                                    |                                |
|                                                                                                    |                                                                                                    |                                                                                                    |                                |
|                                                                                                    |                                                                                                    |                                                                                                    |                                |
|                                                                                                    |                                                                                                    |                                                                                                    |                                |
|                                                                                                    |                                                                                                    |                                                                                                    |                                |
|                                                                                                    |                                                                                                    |                                                                                                    |                                |
|                                                                                                    |                                                                                                    |                                                                                                    | Step 1. Enter The              |
|                                                                                                    |                                                                                                    |                                                                                                    | username and password          |
|                                                                                                    |                                                                                                    |                                                                                                    | provided by your               |
|                                                                                                    |                                                                                                    |                                                                                                    | practitioner.                  |
|                                                                                                    |                                                                                                    | Username                                                                                                    |                                |
|                                                                                                    |                                                                                                    | Password                                                                                                    | Click on <b>login</b> or press |
|                                                                                                    |                                                                                                    | LOGIN                                                                                                    |                                |
|                                                                                                    |                                                                                                    | Forgotten Password What is POD?                                                                                                    |                                |
|                                                                                                    |                                                                                                    | Forgotten Password What is POD?<br>click here to read our privacy policy                                                                                                    |                                |
|                                                                                                    |                                                                                                    | Forgetten Password What is PODY dick here to read our privacy policy                                                                                                    |                                |
|                                                                                                    |                                                                                                    | Forgetten Password Winat is PDD1<br>click here to read our privacy policy                                                                                                    |                                |
|                                                                                                    |                                                                                                    | Forgetten Password What is PODY<br>click here to read our prhacy policy                                                                                                    |                                |
|                                                                                                    |                                                                                                    | Forgetten Pasaword What is PDDP<br>click here to read our privacy policy                                                                                                    |                                |
|                                                                                                    |                                                                                                    | Forgetten Pausword     Wrat is PODY       click here to read our privacy policy                                                                                                    |                                |
|                                                                                                    | C My Pod                                                                                                    | Forgetten Password What is PODY<br>cick here to read our privacy policy                                                                                                    |                                |
| ρο                                                                                                 | O My Pod                                                                                                    | Frequetten Pausword       What is PODP         click here to read our privacy policy                                                                                                    | You will now see this          |
| ро<br>Welcon<br>Here are                                                                           | My Pod         me to POD         your questionnaires for completion                                                                                                    | Fregetten Password     Wrat is PDD*       citik here to read our privacy policy   Home My Results Change Password Logout       today:                                                                                                    | You will now see this page.    |
| P O<br>Welcon<br>Here are<br>START                                                                 | My Pod<br>me to POD<br>your questionnaires for completion<br>ESQ Parent/Carer                                                                                                    | Register Password     What is POR       cick here to read our privacy policy   Home My Results Change Password Legout       today:   Experience of Service Questionnaire Parent/Carer                                                                                                    | You will now see this page.    |
| P O<br>Welco<br>Here are<br>START                                                                  | O My Pod<br>me to POD<br>pyour questionnaires for completion<br>ESQ Parent/Carer<br>ESQ Self (12-18)                                                                                                    | Experience of Service Questionnaire - Self Report (12-18)                                                                                                    | You will now see this page.    |
| CO O<br>Welcoo<br>START<br>START<br>START                                                          | My Pod<br>me to POD<br>your questionnaires for completion<br>ESQ Parent/Carer<br>ESQ Self (12-18)<br>ESQ Self (9-11)<br>GB0 (+HT)                                                                                                    | Register Pausword       What is POOP         Cick here to read our priveory policy         Home My Results Change Password Logout           Codary:            Pagerience of Service Questionnaire Parent/Carer    Experience of Service Questionnaire - Self Report (12-18) Experience of Service Questionnaire - Self Report (12-11) Goal Based Outcomes - Helpful Ideas Tracker                                                                                                    | You will now see this page.    |
| P O<br>Welco<br>Start<br>Start<br>Start<br>Start                                                   | My Pod           me to POD           your questionnaires for completion           ESQ Parent/Carer           ESQ Self (12-18)           ESQ Self (12-18)           ESQ Self (9-11)           GBO (+HIT)           GBO (10)                                                                                                    | Register Password       What is PDD?         cick here to tread our privacy policy                                                                                                    | You will now see this page.    |
| C O O<br>Welco:<br>Here ar<br>START<br>START<br>START<br>START                                     | My Pod me to POD your questionnaires for completion ESQ Parent/Carer ESQ Self (12-18) ESQ Self (9-11) GB0 (+HIT) GB0 (10) RCADS                                                                                                    | Regenter Password       Watis POD*         Joint Autor Data       State to trade our privacy policy         Home My Results Change Password Logout      Home My Results Change Password Logout      Experience of Service Questionnaire Parent/Carer      Experience of Service Questionnaire - Self Report (12-18)     Experience of Service Questionnaire - Self Report (2-11)   Goal Based Outcomes - Helpful Ideas Tracker   Gais (10)   RCADS Child/Young Person (8-18 years)                                                                                                    | You will now see this page.    |
| P O<br>Welcoo<br>Here art<br>START<br>START<br>START<br>START<br>START                             | My Pod           your questionnaires for completion           ESQ Parent/Carer           ESQ Self (12-18)           ESQ Self (9-11)           GBO (+HIT)           GBO (10)           RCADS (Parent)                                                                                                    | Regreter Pausword What is POOP   Jock have to tread our privacy policy     Interview     My Results     Change Password   Logout     Interview     Interview <td>You will now see this page.</td>                                                                                                    | You will now see this page.    |
| P O<br>Here arc<br>START<br>START<br>START<br>START<br>START<br>START                              | My Pod           The to POD           type questionnaires for completion           ESQ Parent/Carer           ESQ Self (12-18)           ESQ Self (12-18)           ESQ Self (4-11)           GBO (+HIT)           GBO (+10)           RCADS           RCADS (Parent)           RCADS (Application of the parent)                        | Regreter Password       Wrat is POD*         Joint Autor Data       Joint Autor Data         Joint Autor Data       Joint Autor Data         Joint Autor Data                                                                                                    | You will now see this page.    |
| C O O<br>Welcoo<br>Here ar<br>Start<br>Start<br>Start<br>Start<br>Start<br>Start<br>Start<br>Start | My Pod<br>me to POD<br>your questionnaires for completion<br>ESQ Parent/Carer<br>ESQ Self (12-18)<br>ESQ Self (9-11)<br>GBO (10)<br>RCADS<br>RCADS (Parent)<br>RCADS (Parent)<br>RCADS GAD<br>RCADS MDD<br>PCADS COD                                                                                                    | Texts are beautiour privatory parks         Atcheres be autorize privatory parks <td>You will now see this<br/>page.</td>                                                                                                    | You will now see this<br>page. |
| P O<br>Welco<br>Here arc<br>START<br>START<br>START<br>START<br>START<br>START<br>START<br>START   | My Pod           your questionnaires for completion           ESQ Parent/Carer           ESQ Self (12-18)           ESQ Self (12-18)           ESQ Self (12-18)           GBO (+HIT)           GBO (10)           RCADS (Parent)           RCADS (Parent)           RCADS GAD           RCADS CDD           RCADS SCD           RCADS PD | Pagetier Rassent       Ottal is 2002         Gath Leve to trad our privery polor       Secondary Secondary Seco | You will now see this page.    |
| C C C C C C C C C C C C C C C C C C C                                                              | My Pod           to POD           ty our questionnaires for completion           ESQ Parent/Carer           ESQ Self (12-18)           ESQ Self (12-18)           ESQ Self (9-11)           GBO (10)           RCADS           RCADS (Parent)           RCADS GAD           RCADS SCD           RCADS PD           RCADS PD              | Pagetien Passend Wat is 1002   Gick there to trad our privery polay     Image: Change Passend     Logout     Image: Change Passend     Experience of Service Questionnaire Parent/Carer   Experience of Service Questionnaire - Self Report (12-18)   Experience of Service Questionnaire - Self Report (12-18)<                                                                                                    | You will now see this page.    |
| C C C C C C C C C C C C C C C C C C C                                                              | My Pod<br>me to POD<br>your questionnaires for completion<br>ESQ Parent/Carer<br>ESQ Self (12-18)<br>ESQ Self (9-11)<br>GBO (10)<br>RCADS<br>RCADS (Parent)<br>RCADS (Parent)<br>RCADS GAD<br>RCADS GAD<br>RCADS MDD<br>RCADS SPD<br>RCADS SAD<br>RCADS SP                                                                               | regretience Sawerding very pools;<br>                                                                                                    | You will now see this<br>page. |

| Here are | your questionnaires for completion | today:                                                       |                         |
|----------|------------------------------------|--------------------------------------------------------------|-------------------------|
| START    | ESQ Parent/Carer                   | Experience of Service Questionnaire Parent/Carer             |                         |
| START    | ESQ Self (12-18)                   | Experience of Service Questionnaire - Self Report (12-18)    | Step 3: Find 'RCA       |
| START    | ESQ Self (9-11)                    | Experience of Service Questionnaire - Self Report (9-11)     | (Parent) on the lis     |
| START    | GBO (+HIT)                         | Goal Based Outcomes - Helpful Ideas Tracker                  | Click on 'start' to     |
| START    | GBO (10)                           | Goals (10)                                                   | complete – this         |
| START    | RCADS                              | RCADS Child/Carry Ferson (8-18 years)                        | questionnaire to b      |
| START    | RCADS (Parent)                     | RCADS (Parent)                                               | completed by <b>Par</b> |
| START    | RCADS GAD                          | RCADS Anxious generally                                      |                         |
| START    | RCADS MDD                          | RCADS Low mood                                               |                         |
| START    | RCADS OCD                          | RCADS Compelled to do or think things                        |                         |
| START    | RCADS PD                           | RCADS Panic                                                  |                         |
| START    | RCADS SAD                          | RCADS Anxious away from home                                 |                         |
| START    | RCADS SP                           | RCADS Anxious in social situations                           |                         |
| START    | SDQ (Full) (P 4-17 FOLLOW-UP)      | Strendths and Difficulties Questionnaire (P.4-17 FQLLOW-LIP) |                         |

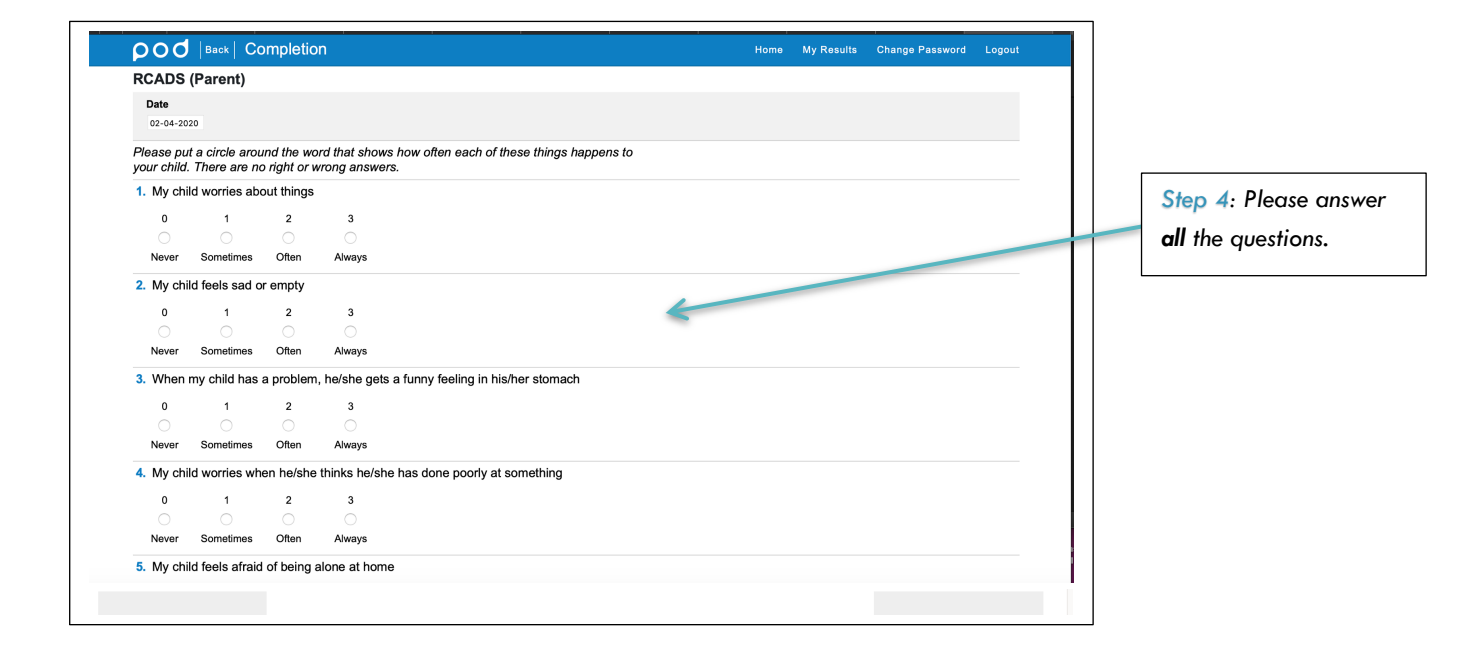

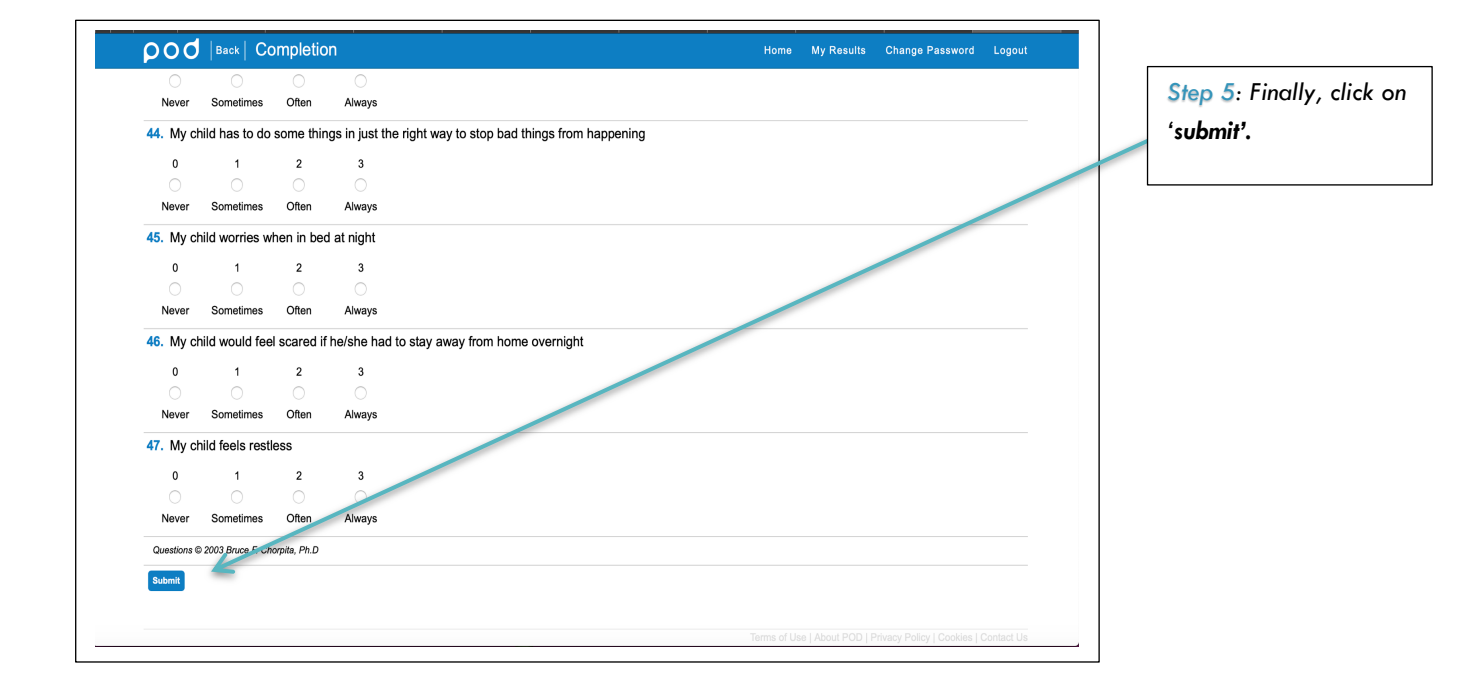

| poo                     | Back CC                           | ompletic   | on                                  |                                      | Hom  | My Results | Change Password | Logout |
|-------------------------|-----------------------------------|------------|-------------------------------------|--------------------------------------|------|------------|-----------------|--------|
| RCADS                   | (Parent)                          |            |                                     |                                      |      |            |                 |        |
| Date                    |                                   |            |                                     |                                      |      |            |                 |        |
| 02-04-20                | 20                                |            |                                     |                                      |      |            |                 |        |
| Please com              | plete the highli                  | ghted ques | stions                              |                                      |      |            |                 |        |
| Please pu<br>your child | t a circle arou<br>. There are no | ind the wo | ord that shows he<br>wrong answers. | w often each of these things happens | s to |            |                 |        |
| 1. My chi               | ld worries abo                    | out things |                                     |                                      |      |            |                 |        |
| 0                       | 1                                 | 2          | 3                                   |                                      |      |            |                 |        |
| 0                       | 0                                 | $\bigcirc$ | 0                                   |                                      |      |            |                 |        |
| Never                   | Sometimes                         | Often      | Always                              |                                      |      |            |                 |        |
| 2. My chi               | ld feels sad o                    | r empty    |                                     |                                      |      |            |                 |        |
| 0                       | 1                                 | 2          | 3                                   |                                      |      |            |                 |        |
|                         | 0                                 |            |                                     |                                      |      |            |                 |        |
| Never                   | Sometimes                         | Often      | Always                              |                                      |      |            |                 |        |
| 3. When                 | my child has                      | a problem  | n, he/she gets a                    | unny feeling in his/her stomach      |      |            |                 |        |
| 0                       | 1                                 | 2          | 3                                   |                                      |      |            |                 |        |
| 0                       | 0                                 | $\bigcirc$ | 0                                   |                                      |      |            |                 |        |
| Never                   | Sometimes                         | Often      | Always                              |                                      |      |            |                 |        |
| 4. My chi               | ld worries wh                     | en he/she  | thinks he/she h                     | as done poorly at something          |      |            |                 |        |
| 0                       | 1                                 | 2          | 3                                   |                                      |      |            |                 |        |
|                         | 0                                 |            |                                     |                                      |      |            |                 |        |
| Never                   | Sometimes                         | Often      | Always                              |                                      |      |            |                 |        |

## Step 5.1: If you accidently missed a question the system will prompt you to answer the question.

| 0                  |                                                                                                    |                                                                                                    |                                                                                                    |                                                                                                    |                                                                                                    |                                                                                                    |                                                                                                    |
|--------------------|----------------------------------------------------------------------------------------------------|----------------------------------------------------------------------------------------------------|----------------------------------------------------------------------------------------------------|----------------------------------------------------------------------------------------------------|----------------------------------------------------------------------------------------------------|----------------------------------------------------------------------------------------------------|----------------------------------------------------------------------------------------------------|
| Sometimes          | Often                                                                                                    | Always                                                                                                    |                                                                                                    |                                                                                                    |                                                                                                    |                                                                                                    |                                                                                                    |
| hild has to do     | some thir                                                                                                    | s in just the right way to stop bad things fro                                                                                                    | om happening                                                                                                    |                                                                                                    |                                                                                                    |                                                                                                    |                                                                                                    |
| 1                  | 2                                                                                                    | 3                                                                                                    |                                                                                                    |                                                                                                    |                                                                                                    |                                                                                                    |                                                                                                    |
| 0                  |                                                                                                    |                                                                                                    |                                                                                                    |                                                                                                    |                                                                                                    |                                                                                                    |                                                                                                    |
| Sometimes          | Often                                                                                                    | Always                                                                                                    |                                                                                                    |                                                                                                    |                                                                                                    |                                                                                                    |                                                                                                    |
| nild worries w     | hen in beo                                                                                                    | at night                                                                                                    |                                                                                                    |                                                                                                    |                                                                                                    |                                                                                                    |                                                                                                    |
|                    | •                                                                                                    | 0                                                                                                    |                                                                                                    |                                                                                                    |                                                                                                    |                                                                                                    |                                                                                                    |
| 1                  | 2                                                                                                    | 3                                                                                                    |                                                                                                    |                                                                                                    |                                                                                                    |                                                                                                    |                                                                                                    |
| Comotimos          | Ofer                                                                                                    | Ahumin                                                                                                    |                                                                                                    |                                                                                                    |                                                                                                    |                                                                                                    |                                                                                                    |
| Sometimes          | Oiten                                                                                                    | niways                                                                                                    |                                                                                                    |                                                                                                    |                                                                                                    |                                                                                                    |                                                                                                    |
| nild would fee     | l scared if                                                                                                    | e/she had to stay away from home overnig                                                                                                    | jht                                                                                                    |                                                                                                    |                                                                                                    |                                                                                                    |                                                                                                    |
| 1                  | 2                                                                                                    | 3                                                                                                    |                                                                                                    |                                                                                                    |                                                                                                    |                                                                                                    |                                                                                                    |
| 0                  | $\bigcirc$                                                                                                    | $\bigcirc$                                                                                                    |                                                                                                    |                                                                                                    |                                                                                                    |                                                                                                    |                                                                                                    |
| Sometimes          | Often                                                                                                    | Always                                                                                                    |                                                                                                    |                                                                                                    |                                                                                                    |                                                                                                    |                                                                                                    |
| nild feels restl   | ess                                                                                                    |                                                                                                    |                                                                                                    |                                                                                                    | E                                                                                                    |                                                                                                    |                                                                                                    |
| 1                  | 2                                                                                                    | 3                                                                                                    |                                                                                                    |                                                                                                    |                                                                                                    |                                                                                                    |                                                                                                    |
|                    |                                                                                                    |                                                                                                    |                                                                                                    |                                                                                                    |                                                                                                    |                                                                                                    |                                                                                                    |
| Sometimes          | Often                                                                                                    | Always                                                                                                    |                                                                                                    |                                                                                                    |                                                                                                    |                                                                                                    |                                                                                                    |
| ) 2003 Bruce F. Ch | orpita, Ph.D                                                                                                    |                                                                                                    |                                                                                                    |                                                                                                    |                                                                                                    |                                                                                                    |                                                                                                    |
|                    |                                                                                                    |                                                                                                    |                                                                                                    |                                                                                                    |                                                                                                    |                                                                                                    |                                                                                                    |
|                    |                                                                                                    |                                                                                                    |                                                                                                    |                                                                                                    |                                                                                                    |                                                                                                    |                                                                                                    |
|                    | Sometimes<br>hild has to do<br>Sometimes<br>hild worries w<br>Sometimes<br>Sometimes<br>hild would fee<br>Sometimes<br>hild feels restl | o Orten<br>Sometimes Orten<br>1 2<br>Sometimes Orten<br>1 2<br>Orten<br>1 2<br>Orten<br>1 2 | Otem       Always         Nild has to do some things in just the right way to stop bad things from the some things in just the right way to stop bad things from the some things in just the right way to stop bad things from the some things in just the right ways         1       2       3         Sometimes       Often       Always         1       2       3         Sometimes       Often       Always         1       2       3         Sometimes       Often       Always         1       2       3         Sometimes       Often       Always         1       2       3         Sometimes       Often       Always         1       2       3         Sometimes       Often       Always         Nild feels restless       1       2         2       3       1       2         Sometimes       Often       Always         Sometimes       Often       Always         2003 Bruce F. Chorpite, Ph.D       2 | Onen       Always         Nild has to do some things in just the right way to stop bad things from happening         1       2       3         Sometimes       Often       Always         Nild worries when in bed at night       1       2       3         1       2       3       3         Sometimes       Often       Always         Nild would feel scared if he/she had to stay away from home overnight       1       2       3         1       2       3       3       3       3       3         Sometimes       Often       Always       3       3       3       3       3       3       3       3       3       3       3       3       3       3       3       3       3       3       3       3       3       3       3       3       3       3       3       3       3       3       3       3       3       3       3       3       3       3       3       3       3       3       3       3       3       3       3       3       3       3       3       3       3       3       3       3       3       3       3       3       3 | Otten       Aways         sometimes       Otten         1       2       3         Sometimes       Otten       Aways         1       2       3         Sometimes       Otten       Aways         1       2       3         Sometimes       Otten       Aways         1       2       3         Sometimes       Otten       Aways         1       2       3         Sometimes       Otten       Aways         1       2       3         Sometimes       Otten       Aways         1       2       3         Sometimes       Otten       Aways         Note       Otten       Aways         Note       Otten       Aways         Note       Otten       Aways         Note       Otten       Aways         Note       Otten       Aways         Note       Otten       Aways         Note       Otten       Aways | Oten       Aways         Nild has to do some things in just the right way to stop bad things from happening         1       2       3         Sometimes       Oten       Aways         1       2       3         Sometimes       Oten       Aways         1       2       3         Sometimes       Oten       Aways         1       2       3         Sometimes       Oten       Aways         Nould feel scared if he/she had to stay away from home overnight       1         1       2       3         Sometimes       Oten       Always         Nild feels restless       Item Always         1       2       3         Sometimes       Oten       Always | One       Aways         sometimes       One         1       2         3       3         Sometimes       One         Aways |

Step 5.2: Highlight the missed questions to help you identify them. Please answer them.

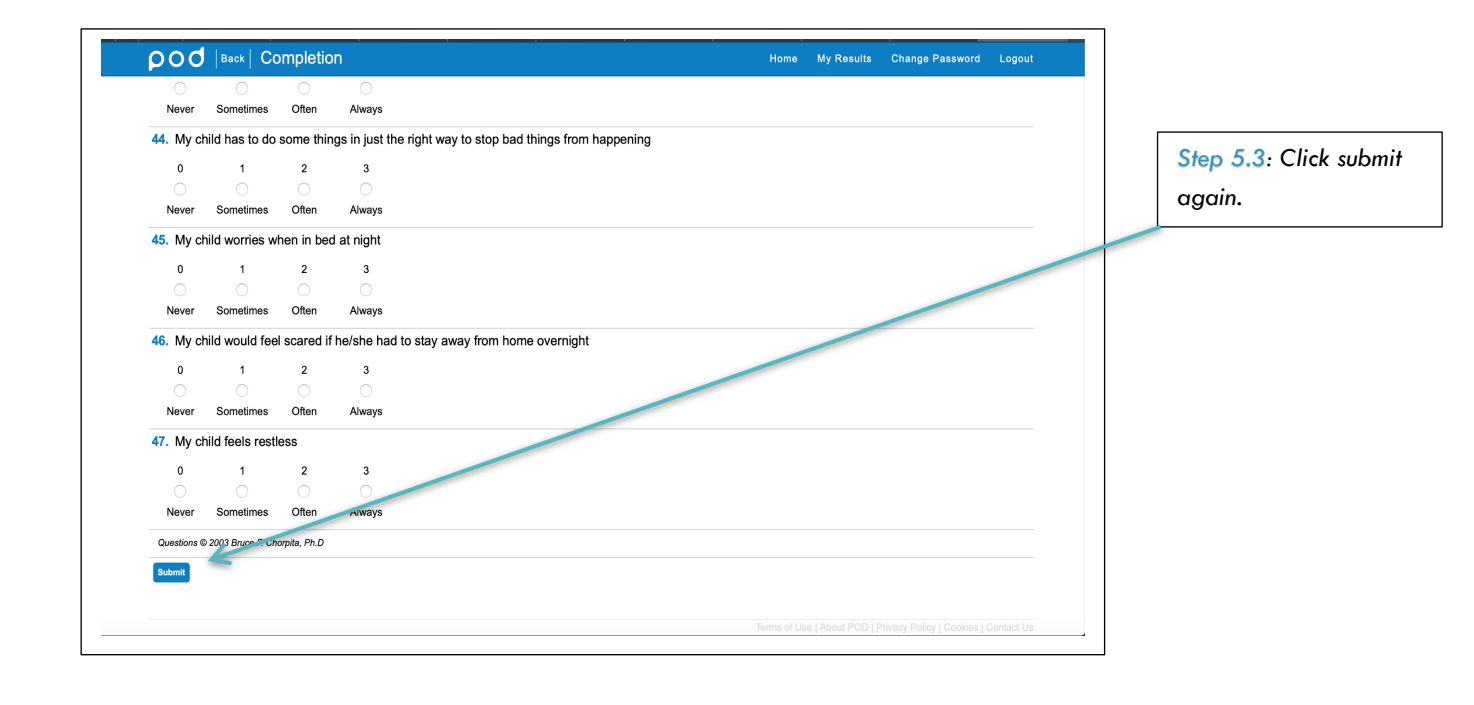

| 000                | 🕽   My Pod                                      | Home My Results Change Password L                         | ogout |
|--------------------|-------------------------------------------------|-----------------------------------------------------------|-------|
| Welcon<br>Here are | ne to POD<br>your questionnaires for completion | today.                                                    |       |
| START              | ESQ Parent/Carer                                | Experience of Service Questionnaire Parent/Carer          |       |
| START              | ESQ Self (12-18)                                | Experience of Service Questionnaire - Self Report (12-18) |       |
| START              | ESQ Self (9-11)                                 | Experience of Service Questionnaire - Self Report (9-11)  |       |
| START              | GBO (+HIT)                                      | Goal Based Outcomes - Heipful Ideas Tracker               |       |
| START              | GBO (10)                                        | Goals (10)                                                |       |
| START              | RCADS                                           | RCADS Child/Young Person (8-18 years)                     |       |
| START              | RCADS (Parent)                                  | RCADS (Parent)                                            |       |
| START              | RCADS GAD                                       | RCADS Anxious generally                                   |       |
| START              | RCADS MDD                                       | RCADS Low mood                                            |       |
| START              | RCADS OCD                                       | RCADS Compelled to do or think things                     |       |
| START              | RCADS PD                                        | RCADS Panic                                               |       |
| START              | RCADS SAD                                       | RCADS Anxious away from home                              |       |
| START              | RCADS SP                                        | RCADS Anxious in social situations                        |       |

## You will be back on this page now.

| 000                        | 🕽   My Pod                                        |                                                             | Home | My Results | Change Password | Logout |
|----------------------------|---------------------------------------------------|-------------------------------------------------------------|------|------------|-----------------|--------|
| <b>/elcom</b><br>ere are y | ne to POD<br>your questionnaires for completion t | oday:                                                       |      |            |                 |        |
| START                      | ESQ Parent/Carer                                  | Experience of Service Questionnaire Parent/Carer            |      |            |                 |        |
| START                      | ESQ Self (12-18)                                  | Experience of Service Questionnaire - Self Report (12-18)   |      |            |                 |        |
| START                      | ESQ Self (9-11)                                   | Experience of Service Questionnaire - Self Report (9-11)    |      |            |                 |        |
| START                      | GBO (+HIT)                                        | Goal Based Outcomes - Helpful Ideas Tracker                 |      |            |                 |        |
| START                      | GBO (10)                                          | Goals (10)                                                  |      |            |                 |        |
| TART                       | RCADS                                             | RCADS Child/Young Person (8-18 years)                       |      |            |                 |        |
| TART                       | RCADS (Parent)                                    | RCADS (Parent)                                              |      |            |                 |        |
| TART                       | RCADS GAD                                         | RCADS Anxious generally                                     |      |            |                 |        |
| TART                       | RCADS MDD                                         | RCADS Low mood                                              |      |            |                 |        |
| TART                       | RCADS OCD                                         | RCADS Compelled to do or think things                       |      |            |                 |        |
| START                      | RCADS PD                                          | RCADS Panic                                                 |      |            |                 |        |
| START                      | RCADS SAD                                         | RCADS Anxious away from home                                |      |            |                 |        |
| TART                       | RCADS SP                                          | RCADS Anxious in social situations                          |      |            |                 |        |
| START                      | SDQ (Full) (P 4-17 FOLLOW-UP)                     | Strenoths and Difficulties Questionnaire (P 4-17 FOLLOW-UP) |      |            |                 |        |

## Step 6: Parents please help your child in completing this.

Find RCADS Child/Young person (8-18 years). Click on 'start'.

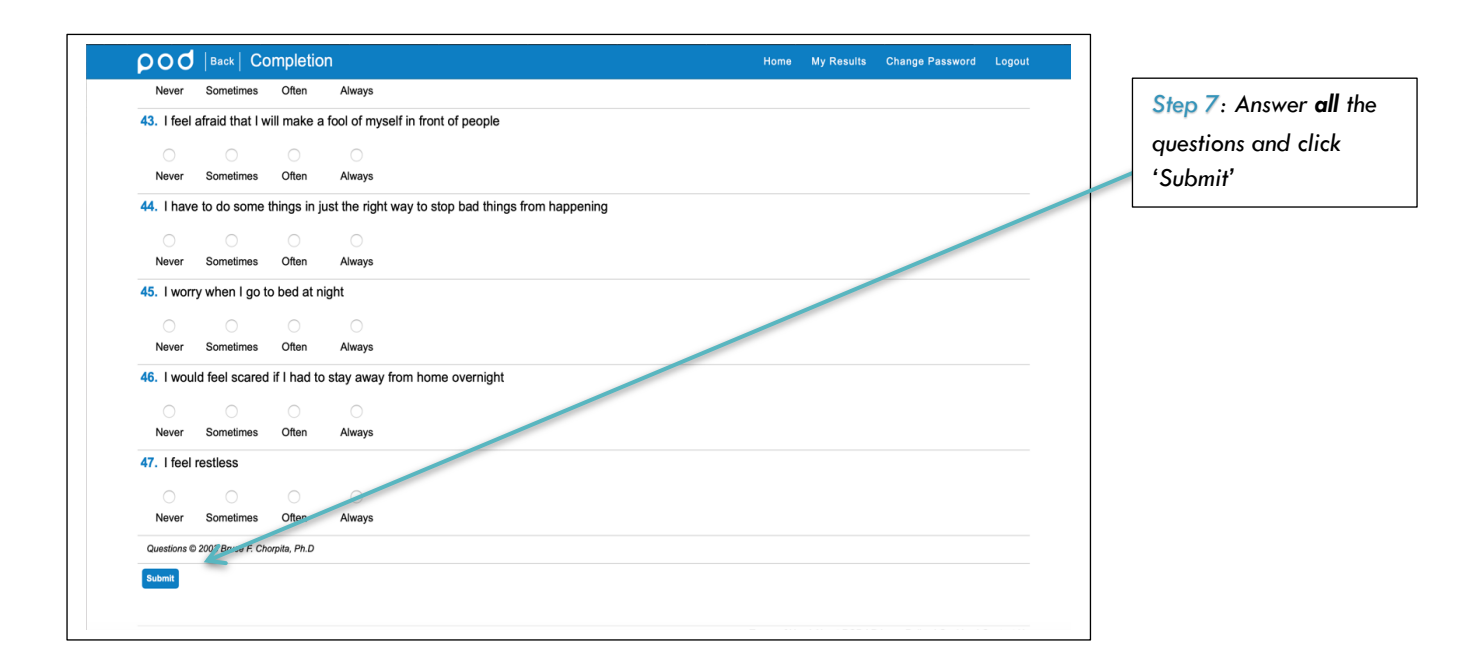

| <b>Welcome</b><br>Here are yo | to POD                        | Home My Results Change Pas                                  | sword Logout | You will be brought<br>back to this page<br>again. |
|-------------------------------|-------------------------------|-------------------------------------------------------------|--------------|----------------------------------------------------|
| START                         | ESQ Parent/Carer              | Experience of Service Questionnaire Parent/Carer            |              | -9                                                 |
| START                         | ESQ Self (12-18)              | Experience of Service Questionnaire - Self Report (12-18)   |              |                                                    |
| START                         | ESQ Self (9-11)               | Experience of Service Questionnaire - Self Report (9-11)    | 6            |                                                    |
| START                         | GBO (+HIT)                    | Goal Based Outcomes - Helpful Ideas Tracker                 |              |                                                    |
| START                         | GBO (10)                      | Goals (10)                                                  |              |                                                    |
| START                         | RCADS                         | RCADS Child/Young Person (8-18 years)                       |              |                                                    |
| START                         | RCADS (Parent)                | RCADS (Parent)                                              |              |                                                    |
| START                         | RCADS GAD                     | RCADS Anxious generally                                     |              |                                                    |
| START                         | RCADS MDD                     | RCADS Low mood                                              |              |                                                    |
| START                         | RCADS OCD                     | RCADS Compelled to do or think things                       |              |                                                    |
| START                         | RCADS PD                      | RCADS Panic                                                 |              |                                                    |
| START                         | RCADS SAD                     | RCADS Anxious away from home                                |              |                                                    |
| START                         | RCADS SP                      | RCADS Anxious in social situations                          |              |                                                    |
| START                         | SDQ (Full) (P 4-17 FOLLOW-UP) | Strengths and Difficulties Questionnaire (P 4-17 FOLLOW-UP) |              |                                                    |

| START     |                           | Experience of octate adestioning to a certably the point the point the second second sec |             |                    |                             |            |                      |
|-----------|---------------------------|----------------------------------------------------------------------------------------------------|-------------|--------------------|-----------------------------|------------|----------------------|
|           | ESQ Self (9-11)           | Experience of Service Questionnaire - Self Report (9-11)                                                                                                    |             |                    |                             |            | -                    |
| START     | GBO (+HIT)                | Goal Based Outcomes - Helpful Ideas Tracker                                                                                                    |             |                    |                             |            | Step 8: to be        |
| START     | GBO (10)                  | Goals (10)                                                                                                    |             |                    |                             |            | completed by pare    |
| START     | RCADS                     | RCADS Child/Young Person (8-18 years)                                                                                                    |             |                    |                             |            |                      |
| START     | RCADS (Parent)            | RCADS (Parent)                                                                                                    |             |                    |                             |            | Click on 'start' and |
| START     | RCADS GAD                 | RCADS Anxious generally                                                                                                    |             |                    |                             |            | answer all the       |
| START     | RCADS MDD                 | RCADS Low mood                                                                                                    |             |                    |                             |            | questions. Once yo   |
| START     | RCADS OCD                 | RCADS Compelled to do or think things                                                                                                    |             |                    |                             |            | have answered all    |
| START     | RCADS PD                  | RCADS Panic                                                                                                    |             |                    |                             |            | questions please d   |
| START     | RCADS SAD                 | RCADS Anxious away from home                                                                                                    |             |                    |                             |            | 'submit'             |
| START     | RCADS SP                  | RCACS Anxious in social situations                                                                                                    |             |                    |                             |            | 305//// .            |
| START SDO | (Full) (P +-17 FOLLOW-UP) | Strengths and Difficulties Questionnaire (P 4-17 FOLLOW-UP)                                                                                                    |             |                    |                             |            |                      |
| START     | SDQ (Full) (P 4-17)       | Strengths and Difficulties Questionnaire (P 4-17)                                                                                                    |             |                    |                             |            |                      |
| Logout    |                           |                                                                                                    |             |                    |                             |            |                      |
|           |                           |                                                                                                    |             |                    |                             |            |                      |
|           |                           |                                                                                                    | Terms of Us | se I About POD I F | rivacy Policy I Cookies I ( | Contact Us |                      |

| Welcom<br>Here are ye | e to POD<br>our questionnaires for completion | oday:                                                       |  |  | on 'logout'            |
|-----------------------|-----------------------------------------------|-------------------------------------------------------------|--|--|------------------------|
| START                 | ESQ Parent/Carer                              | Experience of Service Questionnaire Parent/Carer            |  |  |                        |
| START                 | ESQ Self (12-18)                              | Experience of Service Questionnaire - Self Report (12-18)   |  |  |                        |
| START                 | ESQ Self (9-11)                               | Experience of Service Questionnaire - Self Report (9-11)    |  |  | TOP TIP: You can use   |
| START                 | GBO (+HIT)                                    | Goal Based Outcomes - Helpful Ideas Tracker                 |  |  | these steps to complet |
| START                 | GBO (10)                                      | Goals (10)                                                  |  |  | other questionnaires   |
| START                 | RCADS                                         | RCADS Child/Young Person (8-18 years)                       |  |  | you will be expected i |
| START                 | RCADS (Parent)                                | RCADS (Parent)                                              |  |  | complete as part of th |
| START                 | RCADS GAD                                     | RCADS Anxious generally                                     |  |  | intervention.          |
| START                 | RCADS MDD                                     | RCADS Low mood                                              |  |  |                        |
| START                 | RCADS OCD                                     | RCADS Compelled to do or think things                       |  |  |                        |
| START                 | RCADS PD                                      | RCADS Panic                                                 |  |  |                        |
| START                 | RCADS SAD                                     | RCADS Anxious away from home                                |  |  |                        |
| START                 | RCADS SP                                      | RCADS Anxious in social situations                          |  |  |                        |
| START                 | SDQ (Full) (P 4-17 FOLLOW-UP)                 | Strengths and Difficulties Questionnaire (P 4-17 FOLLOW-UP) |  |  |                        |